# TMS服务器迁移过程

# 目录

简介 先决条件 要求 使用的组件 迁移TMS 准备 备份SQL数据库 使用SQL CLI SQL Management Studio <u>TMS</u>传统代理 从TMS版本14或更高版本迁移 保存本地文件 恢复SQL数据库 SQL CLI使用 SQL Management Studio使用 <u>数据库恢复后操</u>作 从TMS版本14及更高版本迁移 TMSPE使用 TMS传统代理使用 TMS工具实用程序用法 安装后 TMS传统代理使用 删除旧服务器 运行TMS代理诊断 启用TMS代理复制到VCS 相关信息

# 简介

0

本文档介绍将思科网真管理套件(TMS)数据库应用程序从一台服务器迁移到另一台服务器所使用的 步骤,其中提供了移动结构化查询语言(SQL)数据库位置的选项。

**注意:**没有将本地用户帐户从一个Microsoft Windows服务器迁移到另一个服务器的方法。如 果使用本地Microsoft Windows帐户访问TMS服务器,则必须在新服务器上手动创建这些帐户

# 先决条件

# 要求

Cisco 建议您了解以下主题:

- Microsoft SQL 服务器
- 思科TMS

# 使用的组件

本文档中的信息基于以下软件版本:

- •TMS版本12、13和14
- •TMSPE版本1.0
- Microsoft SQL Server第2005版和第2008版

本文档中的信息都是基于特定实验室环境中的设备编写的。本文档中使用的所有设备最初均采用原 始(默认)配置。如果您使用的是真实网络,请确保您已经了解所有命令的潜在影响。

# 迁移TMS

本节介绍用于迁移TMS的流程。

# 准备

注意:如果使用TMS旧版代理,请确保首先禁用对所有设备的复制。

关闭所有TMS Microsoft Windows服务:

- •TMS代理服务
- •TMS数据库扫描程序服务
- •TMS实时服务
- TMS PLCM目录服务
- TMS调度程序服务
- TMS服务器诊断服务
- •TMS简单网络管理协议(SNMP)服务

如果使用TMS调配扩展(tmspe),则也将其关闭。

**注意:**如果使用TMS传统代理,在TMS的TMS代理设置(通常是TMS的FQDN,如在 Microsoft Windows中配置)页面底部配置的完全限定域名(FQDN)在视频通信服务器(VCS)执 行时必须可解析为TMS的IP地址查找FQDN。反向查找也必须存在。

| Q Services                                                                                                    |                                      |         |           |
|----------------------------------------------------------------------------------------------------|--------------------------------------|---------|-----------|
| File Action View Help                                                                                                    |                                      |         |           |
|                                                                                                    |                                      |         |           |
| Services (Local)                                                                                                    | Description                          | Status  | Startup T |
| California Contraction Contraction Contractica Contractica Contrac | Provides Telephony API (TAPI)        |         | Manual    |
| 💁 Thread Ordering Server                                                                                                    | Provides ordered execution for       |         | Manual    |
| TMS Provisioning Extension                                                                                                    | Cisco TMS Provisioning Extension     | Started | Manual    |
| Manual Manual Manual Manual Manual Manual Manual Manual Manual Manual Manual Manual Manual Manual Manual Manual                                                                                                    | TMSAgentService is installed by      | Started | Automatic |
| Manual Manual Manual Manual Manual Manual Manual Manual Manual Manual Manual Manual Manual Manual Manual Manual                                                                                                    | TMSDatabaseScannerService is         | Started | Automatic |
| Market Market Market Market Market Market Market Market Market Market Market Market Market Market Market Market                                                                                                    | TMSLiveService is installed by T     | Started | Automatic |
| Manual Manual Manu                                                                                                    | TMSPLCMDirectoryService is ins       | Started | Automatic |
| Market Market Market Market Market Market Market Market Market Market Market Market Market Market Market Market                                                                                                    | TMSSchedulerService is installed     | Started | Automatic |
| Manual Manual Manu                                                                                                    | TMSServerDiagnosticsService is       | Started | Automatic |
| Main MSSnmpService                                                                                                    | TMSSnmpService is installed by       | Started | Automatic |
| TPM Base Services                                                                                                    | Enables access to the Trusted P      |         | Manual    |
| UPnP Device Host                                                                                                    | Allows UPnP devices to be host       |         | Disabled  |
| User Profile Service                                                                                                    | This service is responsible for lo   | Started | Automatic |
| 🧠 Virtual Disk                                                                                                    | Provides management services         |         | Manual    |
| Solume Shadow Copy                                                                                                    | Manages and implements Volum         |         | Manual    |
| 🧠 Windows Audio                                                                                                    | Manages audio for Windows-ba         |         | Manual    |
| 🤹 Windows Audio Endpoint Builder                                                                                                    | Manages audio devices for the        |         | Manual    |
| Windows CardSpace                                                                                                    | Securely enables the creation,       |         | Manual    |
| Windows Color System                                                                                                    | The WcsPlugInService service h       |         | Manual    |
| Windows Driver Foundation - User-                                                                                                    | mo Manages user-mode driver host     |         | Manual    |
| Windows Error Reporting Service                                                                                                    | Allows errors to be reported wh      |         | Manual    |
| 🧠 Windows Event Collector                                                                                                    | This service manages persistent      |         | Manual    |
| 🧠 Windows Event Log                                                                                                    | This service manages events an       | Started | Automatic |
| 🧠 Windows Firewall                                                                                                    | Windows Firewall helps protect       | Started | Automatic |
| Windows Font Cache Service                                                                                                    | Optimizes performance of applic      | Started | Automatic |
| 🧠 Windows Installer                                                                                                    | Adds, modifies, and removes ap       | Started | Manual    |
| 🧠 Windows Management Instrumenta                                                                                                    | ation Provides a common interface an | Started | Automatic |
| Search and the search and the search | Enables installation, modificatio    | Started | Manual    |
| Windows Presentation Foundation                                                                                                    | Fo Optimizes performance of Wind     |         | Manual    |
| 🧠 Windows Process Activation Servic                                                                                                    | e The Windows Process Activatio      | Started | Manual    |
| 🧠 Windows Remote Management (W                                                                                                    | 5-M Windows Remote Management        | Started | Automatic |
| 🧠 Windows Time                                                                                                    | Maintains date and time synchr       | Started | Manual    |
| 🧠 Windows Update                                                                                                    | Enables the detection, downloa       | Started | Automatic |
| WinHTTP Web Proxy Auto-Discove                                                                                                    | ry WinHTTP implements the client     |         | Manual    |
| Wired AutoConfig                                                                                                    | The Wired AutoConfig (DOT3SV         |         | Manual    |
| 🧠 WMI Performance Adapter                                                                                                    | Provides performance library inf     |         | Manual    |
| Workstation                                                                                                    | Creates and maintains client net     | Started | Automatic |
| World Wide Web Publishing Service                                                                                                    | Provides Web connectivity and        | Started | Automatic |
| Extended A Standard /                                                                                                    |                                      |         |           |
|                                                                                                    |                                      |         |           |

# 备份SQL数据库

备份和还原SQL数据库时使用两种方法。CLI可在所有安装了SQL的系统上使用,但SQL Management Studio可从Microsoft下载并使用(如果需要)。

## 使用SQL CLI

如果SQL数据库当前与TMS服务器应用程序位于同一服务器上,并且您计划将数据库移动到新服务器(托管TMS的新Microsoft Windows服务器或单独的SQL实例),则必须将数据库备份并还原到新 位置。

本节中介绍的命令在托管SQL Express实例的当前TMS服务器的命令提示符下输入,该TMS服务器 使用tmsng数据库。编写这些命令是为了允许SQL Server通过当前登录的Microsoft Windows用户进 行访问。要使用SQL登录凭据,请**将— E替**换**为— U <username> -P <password>,**并将用户名和 密码替换为SQL凭据和系统管理权限。

## TMS数据库

要使用CLI备份tmsng SQL数据库,请输入以下命令:

sqlcmd -S (local)\SQLTMS -E -Q "BACKUP DATABASE tmsng TO DISK='

使用此命令时,请将<**path**>替换为要保存备份的位置。此位置必须有足够的空间用于备份,并且 SQL服务必须具有对其的访问权限。

C:\>sqlcmd -S (local>\SQLTMS -E -Q "BACKUP DATABASE tmsng TO DISK='C:\Program Fi les (x86>\Microsoft SQL Server\MSSQL10.SQLTMS\MSSQL\Backup\tmsng.bak'" Processed 1560 pages for database 'tmsng', file 'tmsng' on file 1. Processed 1 pages for database 'tmsng', file 'tmsngLog' on file 1. BACKUP DATABASE successfully processed 1561 pages in 0.285 seconds (42.790 MB/se c>. C:\>sqlcmd -S (local>\SQLTMS -E -Q "BACKUP DATABASE tmspe TO DISK='C:\Program Fi les (x86>\Microsoft SQL Server\MSSQL10.SQLTMS\MSSQL\Backup\tmspe.bak'" Processed 288 pages for database 'tmspe', file 'tmspe' on file 1. Processed 288 pages for database 'tmspe', file 'tmspe\_log' on file 1. BACKUP DATABASE successfully processed 290 pages in 0.095 seconds (23.776 MB/sec >. C:\>\_

TMSPE数据库 (使用TMSPE时)

如果使用tmspe,请输入以下命令以从CLI备份tmspe SQL数据库:

sqlcmd -S (local)\SQLTMS -E -Q "BACKUP DATABASE tmspe TO DISK='

## 将文件复制到新服务器

将备份文件复制到新的SQL Server位置。这可以是单独的SQL服务器,也可以是运行SQL Server Express的新TMS服务器位置。

注意:将备份文件复制到的位置要求SQL服务用户具有完全访问权限。

## SQL Management Studio

本节介绍使用SQL Management Studio时的备份过程。

## TMS数据库

在当前SQL服务器上,打开SQL Management Studio并导航到tmsng数据库。右键单击数据库并导 航**到任务>备份……**:

| 🧏 Microsoft SQL Serve                                                                                                    | er Management Studi                                                                  | 0      |                                                                                                    |
|----------------------------------------------------------------------------------------------------|--------------------------------------------------------------------------------------|--------|----------------------------------------------------------------------------------------------------|
| File Edit View De                                                                                                    | bug Tools Window                                                                     | Comm   | nunity Help                                                                                                    |
| 🔛 New Query 🛛 📑                                                                                                    | 🔥 强 🜇 🛯 🖻                                                                            |        |                                                                                                    |
| Object Explorer                                                                                                    |                                                                                      |        | + <del>7</del> ×                                                                                                    |
| Connect 🕶 📑 📑                                                                                                    | 7 🛃 🍒                                                                                |        |                                                                                                    |
| <ul> <li>□</li> <li>□</li></ul> | erver 10.50.1600 - VDEP<br>atabases<br>Snapshots<br>ver<br>verTempDB<br>New Database | EE\Adm | inistrator)                                                                                                    |
|                                                                                                    | New Query<br>Script Database as                                                      |        |                                                                                                    |
|                                                                                                    |                                                                                      |        | 10                                                                                                    |
| E 📸 SQL Serve                                                                                                    | Tasks                                                                                |        | Detach                                                                                                    |
|                                                                                                    | Policies                                                                             | •      | Take Offline                                                                                                    |
|                                                                                                    | Facets                                                                               |        | Bring Online                                                                                                    |
|                                                                                                    | Start PowerShell                                                                     |        | Shrink •                                                                                                    |
|                                                                                                    | Reports                                                                              | •      | Back Up                                                                                                    |
|                                                                                                    | Rename                                                                               |        | Restore +                                                                                                    |
|                                                                                                    | Delete                                                                               |        | Mirror                                                                                                    |
|                                                                                                    | Refresh                                                                              |        | Launch Database Mirroring Monitor                                                                                    |
|                                                                                                    | Properties                                                                           |        | Ship Transaction Logs                                                                                                |
|                                                                                                    |                                                                                      |        | Generate Scripts<br>Extract Data-tier Application<br>Register as Data-tier Application<br>Import Data<br>Export Data |
|                                                                                                    |                                                                                      |        | Copy Database                                                                                                    |
|                                                                                                    |                                                                                      |        | Manage Database Encryption                                                                                           |
|                                                                                                    |                                                                                      |        |                                                                                                    |

在备份提示页面中,确保设置与显示的设置类似。可能指定了默认目标。如果要使用此位置存储备 份,请单击**确定**,然后将备份发送到指定位置。如果未指定目标位置,请单击Add,单**击……**,然 后输入tmsng的文件**名**。然后,单击所**有三**个屏幕的"确定",数据库备份应发生。

| 间 Back Up Database - tmsng          |                                                                                                    |                            |        |          |  |  |
|-------------------------------------|----------------------------------------------------------------------------------------------------|----------------------------|--------|----------|--|--|
| Select a page                       | 🔄 Script 👻 📑 Help                                                                                                    |                            |        |          |  |  |
| General                             | Source<br>Database:<br>Recovery model:<br>Backup type:<br>Copy-only Backup<br>Backup component:<br>O Database<br>Files and filegroups:<br>Backup set | tmsng<br>FULL<br>Full      |        |          |  |  |
|                                     | Name:                                                                                                    | tmsng-Full Database Backup |        |          |  |  |
|                                     | Description:                                                                                                    |                            |        |          |  |  |
| Connection                          | Backup set will expire:                                                                                                    | 0                          |        | 🕂 days   |  |  |
| Server:<br>127.0.0.1                | Destination<br>Back up to:                                                                                                    | Oisk                       | C Tape |          |  |  |
| Connection:<br>VDEPEE\Administrator |                                                                                                    |                            |        | Add      |  |  |
| View connection properties          |                                                                                                    |                            |        | Remove   |  |  |
| Progress                            |                                                                                                    |                            |        | Contents |  |  |
| Ready                               |                                                                                                    |                            | OK     | Cancel   |  |  |

| ect the file:                                                                                                    |                                                                                                    |
|----------------------------------------------------------------------------------------------------|----------------------------------------------------------------------------------------------------|
| C:<br>C:<br>Common<br>Common<br>Common<br>Common<br>Microso<br>Microso | s<br>Files<br>Explorer<br>it Analysis Services<br>it SQL Server<br>SQL Server<br>SQL 50.MSSQLSERVER<br>SQL10_50.MSSQLSERVER<br>MSSQL<br>Backup |
|                                                                                                    | Binn.                                                                                                    |
| elected path:                                                                                                    | C:\Program Files\Microsoft SQL Server\MSSQL                                                                                                    |
| les of type:                                                                                                    | Backup Files(*.bak;*.tm)                                                                                                    |
| e name:                                                                                                    | tmsng<br>OK Cancel                                                                                                    |
| Select the file or back<br>backup devices for fre                                                                                                    | up device for the backup destination. You can create<br>quently used files.                                                                    |
| Destinations on disk                                                                                                    |                                                                                                    |
| Destinations on disk<br>File name:                                                                                                    | SOL 10, 50 MSSOL SEBVEB\MSSOL\Backup\                                                                                                    |
| Destinations on disk<br>File name:<br>oft SQL Server\M                                                                                                    | SSQL10_50.MSSQLSERVER\MSSQL\Backup\                                                                                                    |
| Destinations on disk<br>File name:<br>oft SQL Server\M<br>Backup device                                                                                                    | SSQL10_50.MSSQLSERVER\MSSQL\Backup\                                                                                                    |
| Destinations on disk<br>File name:<br>oft SQL Server\M<br>Backup device<br>TMS_Backup_De                                                                                                    | SSQL10_50.MSSQLSERVER\MSSQL\Backup\<br>a:<br>rvice_CCC1C8E2952B407387D3EA57D73B5                                                               |
| Destinations on disk<br>File name:<br>oft SQL Server\M<br>Backup device<br>TMS_Backup_De                                                                                                    | SSQL10_50.MSSQLSERVER\MSSQL\Backup\<br>x<br>evice_CCC1C8E2952B407387D3EA57D73B5                                                                |

**注意:**如果收到访问被拒绝消息,请确保您写入到SQL服务用户可以写入的位置。通常,这包括Microsoft SQL(MSSQL)内的备份文件夹。

# TMSPE数据库(使用TMSPE时)

如果使用tmspe,请完成上述步骤,但右键单击**tmspe**数据库而不是**tmsng数**据库。将此备份命**名为** 

tmspe.bak。

### 将文件复制到新服务器

将备份文件复制到新的SQL Server位置。这可以是单独的SQL服务器,也可以是运行SQL Server Express的新TMS服务器位置。

注意:将备份文件复制到的位置要求SQL服务用户具有完全访问权限。

## TMS传统代理

如果使用TMS旧版代理,请在旧TMS服务器上打开Windows资源管理器并导航至 %OPENDS\_HOME% > db > userRoot。

示例如下:

C : > Program Files > TANDBERG > TMS > Provisioning > OpenDS-2.0 > db > userRoot

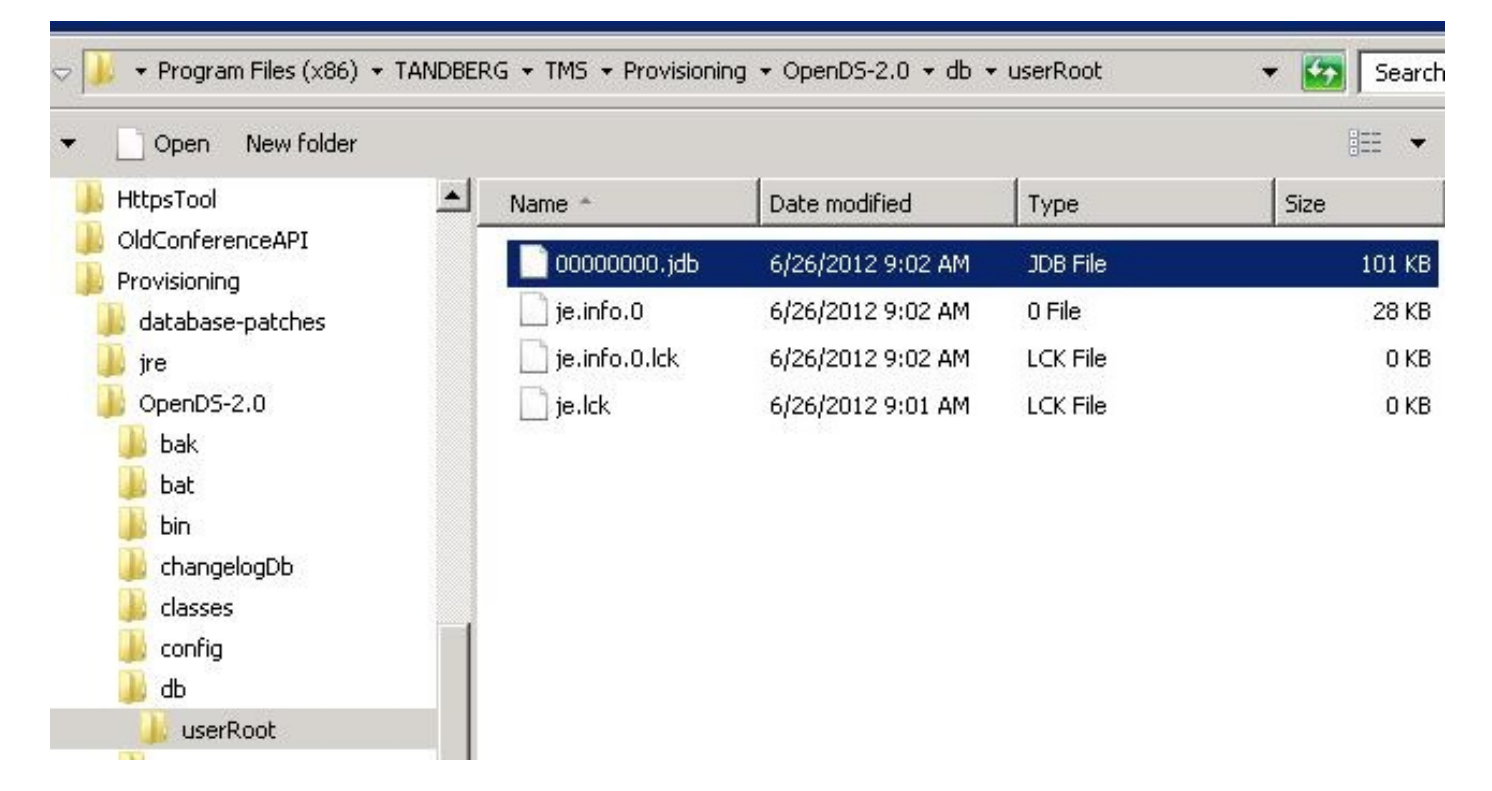

将\*.jdb文件复制到新TMS服务器上的临时位置。

# 从TMS版本14或更高版本迁移

如果TMS运行版本14或更高版本,则存在加密密钥,用于在tmsng数据库中安全地存储凭据。必须 将此密钥从旧服务器复制到新服务器。要从旧服务器收集此信息,请打开TMS**工具并选**择加**密密钥** 。然后,复制密钥。

注意: 稍后在安装TMS时使用。

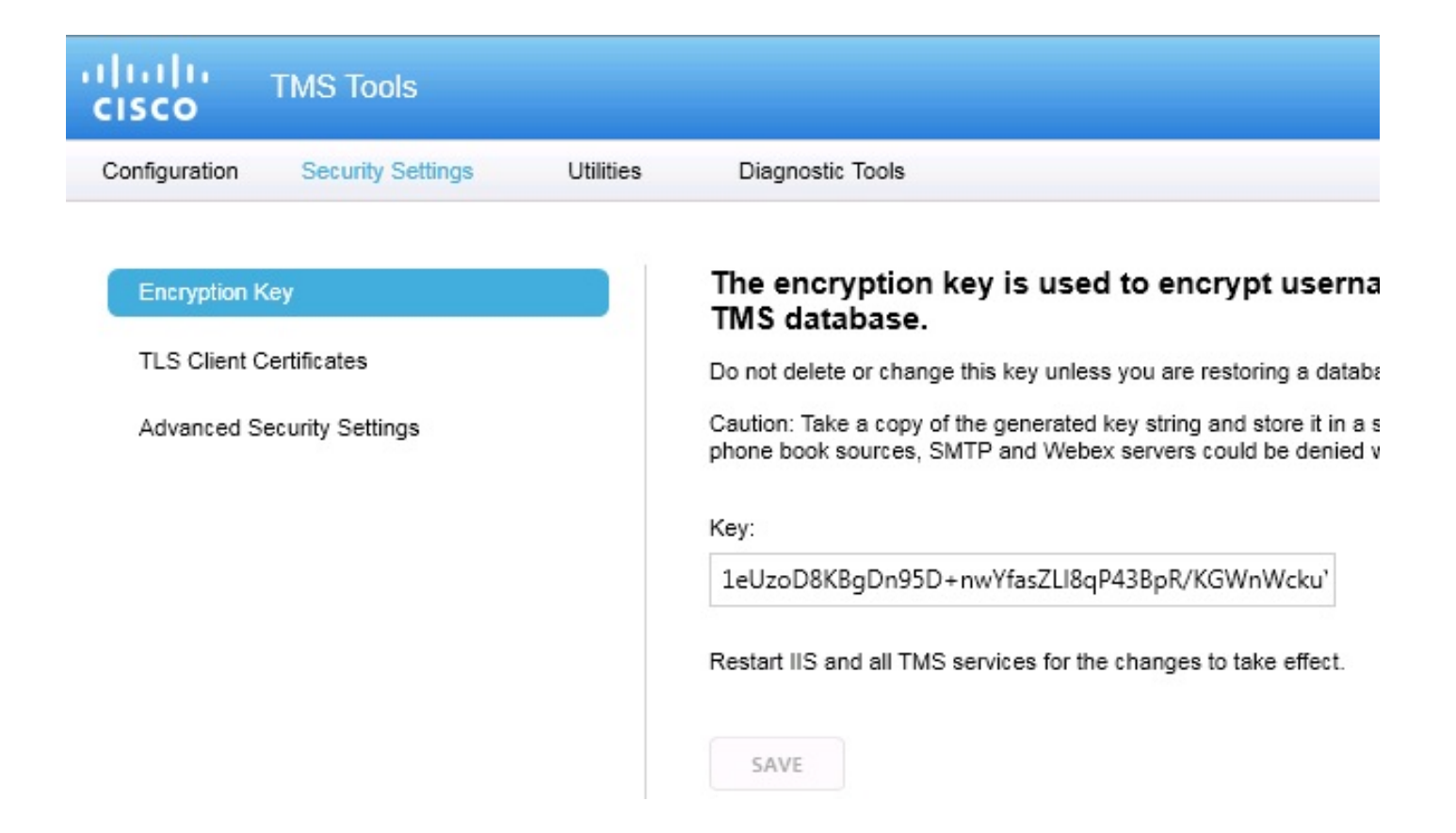

# 保存本地文件

TMS可能包含最终用户自定义文件。应检查这些位置。如果这些位置中有自定义文件,请确保保存 这些文件并在重新安装后将其复制到新的TMS服务器位置。

以下目录是默认路径:

- C : > Program Files > TANDBERG > TMS > wwwTMS > Data > CiscoSettings
- C : > Program Files > TANDBERG > TMS > wwwTMS > Data > CompanyLogo
- C : > Program Files > TANDBERG > TMS > wwwTMS > Data > ExternalSourceFiles
- C : > Program Files > TANDBERG > TMS > wwwTMS > Data > Image
- C : > Program Files > TANDBERG > TMS > wwwTMS > Data > Language
- C : > Program Files > TANDBERG > TMS > wwwTMS > Data > Logo
- C : > Program Files > TANDBERG > TMS > wwwTMS > Data > Map
- C : > Program Files > TANDBERG > TMS > wwwTMS > Data > MGCSettings
- C : > Program Files > TANDBERG > TMS > wwwTMS > Data > Software
- C : > Program Files > TANDBERG > TMS > wwwTMS > Data > Sound

• C : > Program Files > TANDBERG > TMS > wwwTMS > Public > Data > SOFTWARE

## 恢复SQL数据库

备份和还原SQL数据库时使用两种方法。CLI可在所有安装了SQL的系统上使用,但SQL Management Studio可从Microsoft下载并使用(如果需要)。

#### SQL CLI使用

本节介绍SQL CLI的使用。

#### TMS数据库

**注意:**要继续,需要SQL Server(2005或2008版)或SQL Server Express(2005或2008版 )的当前副本。

如果要在新TMS服务器上使用SQL Express来容纳数据库,请安装TMS,然后卸载它。这允许您创 建恢复数据库所需的SQL Express实例。在安装期间,您不需要包括版本密钥和选项密钥,因为当 从备份还原数据库时,此数据会被覆盖。如果使用单独的SQL服务器,则无需安装和卸载TMS。

在运行SQL Server或SQL Server Express的服务器上,输入本节中描述的命令以恢复SQL数据库。 编写这些命令是为了允许SQL Server通过当前登录的Microsoft Windows用户进行访问。

要使用SQL登录凭据,请用-U <username> -P <password>替换-E,并用SQL凭据和系统管理权限 替换用户名和密码。您还必须进行以下替换:

- •用SQL Server的主机名替换servername。
- •用SQL服务实例名替换实例名。
- 将<pathofbackup>变量替换为备份(.bak)文件的位置。
- 将<pathofdbfiles>变量替换为要存储数据库MDF文件(tmsng\_data.mdf)的位置以及要存储数据 库LDF文件(tmsng\_log.ldf)的位置。

如果必须将数据库还原到SQL Version 2005,请输入以下命令:

sqlcmd -S <servername\instancename> -E -Q "DECLARE @Table TABLE (LogicalName varchar(128),[PhysicalName] varchar(128), [Type] varchar, [FileGroupName] varchar(128), [Size] varchar(128), [MaxSize] varchar(128), [FileId]varchar (128), [CreateLSN]varchar(128), [DropLSN]varchar(128), [UniqueId]varchar (128), [ReadOnlyLSN]varchar(128), [ReadWriteLSN]varchar(128), [BackupSizeInBytes]varchar(128), [ReadWriteLSN]varchar(128), [FileGroupId] varchar(128), [LogGroupGUID]varchar(128), [DifferentialBaseLSN]varchar(128), [DifferentialBaseGUID]varchar(128), [IsReadOnly]varchar(128), [IsPresent] varchar(128));DECLARE @Path varchar(1000);SET @Path='<pathofbackup>\tmsng.bak' ;DECLARE @LogicalNameData varchar(256),@LogicalNameLog varchar(256);INSERT INTO @table EXEC('RESTORE FILELISTONLY FROM DISK=''' +@Path+ '''');SET @LogicalNameData=(SELECT LogicalName FROM @Table WHERE Type='L');RESTORE DATABASE tmsng FROM DISK='<pathofbackup>\tmsng.bak' WITH REPLACE, MOVE @LogicalNameData TO '<pathofdbfiles>\tmsng\_data.mdf', MOVE @LogicalNameLog
TO '<pathofdbfiles>\tmsng\_log.ldf'"

如果必须将数据库还原到SQL Version 2008,请输入以下命令:

sqlcmd -S <servername\instancename> -E -Q "DECLARE @Table TABLE (LogicalName varchar(128),[PhysicalName] varchar(128), [Type] varchar, [FileGroupName] varchar(128), [Size] varchar(128), [MaxSize] varchar(128), [FileId]varchar (128), [CreateLSN]varchar(128), [DropLSN]varchar(128), [UniqueId]varchar (128), [ReadOnlyLSN]varchar(128), [ReadWriteLSN]varchar(128), [BackupSizeInBytes]varchar(128), [SourceBlockSize]varchar(128), [FileGroupId] varchar(128), [LogGroupGUID]varchar(128), [DifferentialBaseLSN]varchar(128), [DifferentialBaseGUID]varchar(128), [IsReadOnly]varchar(128), [IsPresent] varchar(128), [TDEThumbprint]varchar(128));DECLARE @Path varchar(1000);SET @Path='<pathofbackup>\tmsng.bak';DECLARE @LogicalNameData varchar(256), @LogicalNameLog varchar(256);INSERT INTO @table EXEC('RESTORE FILELISTONLY FROM DISK=''' +@Path+ '''');SET @LogicalNameData=(SELECT LogicalName FROM @Table WHERE Type='D');SET @LogicalNameLog=(SELECT LogicalName FROM @Table WHERE Type='L'); RESTORE DATABASE tmsng FROM DISK='<pathofbackup>\tmsng.bak' WITH REPLACE, MOVE @LogicalNameData TO 'pathofdbfiles>\tmsng\_data.mdf', MOVE @LogicalNameLog TO '<pathofdbfiles>\tmsng\_log.ldf'"

### TMSPE数据库(使用TMSPE时)

要将tmspe SQL数据库恢复为SQL版本2005,请在CLI中输入以下命令:

sqlcmd -S <servername\instancename> -E -Q "DECLARE @Table TABLE (LogicalName varchar(128),[PhysicalName] varchar(128), [Type] varchar, [FileGroupName] varchar(128), [Size] varchar(128), [MaxSize] varchar(128), [FileId]varchar (128), [CreateLSN]varchar(128), [DropLSN]varchar(128), [UniqueId]varchar (128), [ReadOnlyLSN]varchar(128), [ReadWriteLSN]varchar(128), [BackupSizeInBytes]varchar(128), [SourceBlockSize]varchar(128), [FileGroupId] varchar(128), [LogGroupGUID]varchar(128), [DifferentialBaseLSN]varchar(128), [DifferentialBaseGUID]varchar(128), [IsReadOnly]varchar(128), [IsPresent] varchar(128));DECLARE @Path varchar(1000);SET @Path='<pathofbackup>\tmspe.bak' ;DECLARE @LogicalNameData varchar(256), @LogicalNameLog varchar(256);INSERT INTO @table EXEC('RESTORE FILELISTONLY FROM DISK=''' +@Path+ '''');SET @LogicalNameData=(SELECT LogicalName FROM @Table WHERE Type='D');SET @LogicalNameLog=(SELECT LogicalName FROM @Table WHERE Type='L');RESTORE DATABASE tmspe FROM DISK='<pathofbackup>\tmspe.bak' WITH REPLACE, MOVE @LogicalNameData TO '<pathofdbfiles>\tmspe\_data.mdf', MOVE @LogicalNameLog TO '<pathofdbfiles>\tmspe\_log.ldf'"

要将tmspe SQL数据库恢复为SQL版本2008,请在CLI中输入以下命令:

sqlcmd -S <servername\instancename> -E -Q "DECLARE @Table TABLE (LogicalName varchar(128),[PhysicalName] varchar(128), [Type] varchar, [FileGroupName] varchar(128), [Size] varchar(128), [MaxSize] varchar(128), [FileId]varchar (128), [CreateLSN]varchar(128), [DropLSN]varchar(128), [UniqueId]varchar (128), [ReadOnlyLSN]varchar(128), [ReadWriteLSN]varchar(128), [BackupSizeInBytes]varchar(128), [SourceBlockSize]varchar(128), [FileGroupId]varchar(128), [LogGroupGUID]varchar(128), [DifferentialBaseLSN] varchar(128), [DifferentialBaseGUID]varchar(128), [IsReadOnly]varchar(128), [IsPresent]varchar(128), [TDEThumbprint]varchar(128));DECLARE @Path varchar (1000);SET @Path='<pathofbackup>\tmspe.bak';DECLARE @LogicalNameData varchar (256),@LogicalNameLog varchar(256);INSERT INTO @table EXEC('RESTORE FILELISTONLY FROM DISK=''' +@Path+ '''');SET @LogicalNameData=(SELECT LogicalName FROM @Table WHERE Type='D');SET @LogicalNameLog=(SELECT LogicalName FROM @Table WHERE Type='L');RESTORE DATABASE tmspe FROM DISK= '<pathofbackup>\tmspe.bak' WITH REPLACE, MOVE @LogicalNameData TO '<pathofdbfiles>\tmspe\_data.mdf', MOVE @LogicalNameLog TO

<pathofdbfiles>\tmspe\_log.ldf'"

#### 🐟 Administrator: Command Prompt

C:\>sqlcmd -S (local>\SQLTMS> -E -Q "DECLARE @Table TABLE (LogicalName varchar(1 28), [PhysicalName] varchar(128), [Type] varchar, [FileGroupName] varchar(128), [ Size] varchar(128), [MaxSize] varchar(128), [FileId]varchar(128), [CreateLSN]var char(128), [DropLSN]varchar(128), [UniqueId]varchar(128), [ReadOn]yLSN]varchar(1 28), [ReadWriteLSN]varchar(128), [BackupSizeInBytes]varchar(128), [SourceBlockSi ze]varchar(128), [FileGroupId]varchar(128), [LogGroupGUID]varchar(128), [Differe ntialBaseLSN]varchar(128), [DifferentialBaseGUID]varchar(128), [IsReadOn]y]varch ar(128), [IsPresent]varchar(128), [TDEThumbprint]varchar(128), [IsReadOn]y]varch ar(128), [IsPresent]varchar(128), [TDEThumbprint]varchar(128)); DECLARE @Path var char(1000)='C:\Program Files (x86)\Microsoft SQL Server\MSSQL10.SQLTMS\MSSQL\Bac kup\tmsng.bak'; DECLARE @LogicalNameData varchar(256), @LogicalNameLog varchar(256 ); INSERT INTO @table EXEC('RESTORE FILEISTONLY FROM DISK=''' + @Path+ ''''); SET @LogicalNameData=(SELECT LogicalName FROM @Table WHERE Type='D'); SET @LogicalNam eLog=(SELECT LogicalName FROM @Table WHERE Type='D'); SET @LogicalNam pISK='C:\Program Files (x86)\Microsoft SQL Server\MSSQL10.SQLTMS\MSSQL\Backup\t msng.bak' WITH REPLACE, MOUE @LogicalNameData TO 'C:\Program Files (x86)\Microso ft SQL Server\MSSQL10.SQLTMS\MSSQL\DATA\tmsng\_data.mdf', MOUE @LogicalNameLog TO 'C:\Program Files (x86)\Microsoft SQL Server\MSSQL10.SQLTMS\MSSQL\DATA\tmsng\_lo g.ldf'''

\_ [] ]

## $C: \searrow$

## SQL Management Studio 使用

本节介绍SQL Management Studio的使用。

## TMS数据库

在新SQL服务器上打开SQL Management Studio。右键单击"数据库",然后选择"还原数据库:

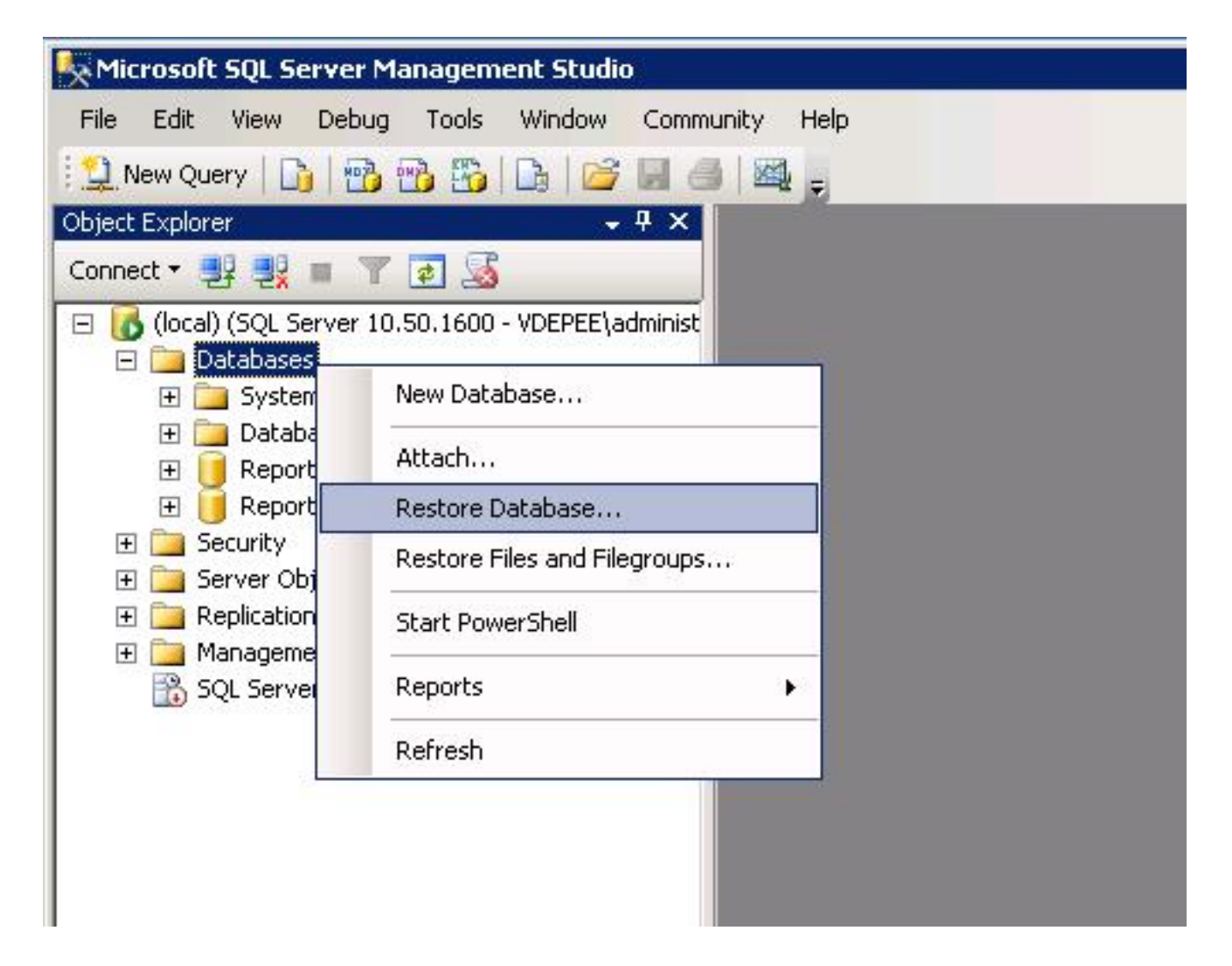

在"恢复**源"字段**中,单击"从**设备:**单选按钮,然后输入tmsng**.bak文件的**位置。在选择**要恢复的备 份集:**字段中,选中**tmsng-Full Database Backup复选**框。在"至"**数据库中**:字段中,选择**tmsng,**然 后单击**确定**。这应会恢复tmsng数据库。

| 🧻 Restore Database -       | <i></i>                 |                         |               |                                    |            |               |       |
|----------------------------|-------------------------|-------------------------|---------------|------------------------------------|------------|---------------|-------|
| Select a page              | 式 Script 🔸 🔽            | help                    |               |                                    |            |               |       |
| 🚰 General<br>🚰 Options     | Destination for restore |                         |               |                                    |            |               |       |
|                            | Select or t             | ype the name of a new   | v or existing | g database for y                   | vour resti | ore operation | L.    |
|                            | To databa               | se:                     |               |                                    |            |               |       |
|                            | To a point              | in time:                | moo           | del<br>db                          |            |               |       |
|                            | Source for restore      |                         |               | ReportServer<br>BeportServerTempDB |            |               |       |
|                            | _                       |                         | tms           | ng                                 |            |               |       |
|                            | Specify the             | e source and location ( | of backup     | sets to restore.                   |            |               |       |
|                            | C From d                | atabase:                |               |                                    |            |               |       |
|                            | From d                  | evice:                  | E:V           | tmsna bak                          |            |               |       |
|                            |                         |                         |               |                                    |            |               |       |
|                            | Select the              | backup sets to restore  | <u>;</u>      |                                    | [ <b>T</b> |               | Data  |
|                            | Hestore                 | tmeng-Full Database     | Backup        | Database                           | Full       | VDTMS1        | Imena |
|                            |                         |                         | backap        | Database                           | T GIT      | VD1M31        | unang |
| Connection                 |                         |                         |               |                                    |            |               |       |
| Server:                    |                         |                         |               |                                    |            |               |       |
| (iocai)                    |                         |                         |               |                                    |            |               |       |
| VDEPEE\administrator       |                         |                         |               |                                    |            |               |       |
| View connection properties |                         |                         |               |                                    |            |               |       |
| Progress                   |                         |                         |               |                                    |            |               |       |
| Ready                      |                         |                         |               |                                    |            |               |       |
|                            | <u> </u>                |                         |               |                                    |            |               |       |
|                            |                         |                         |               |                                    | 3          |               | 1     |
|                            |                         |                         |               |                                    |            | UK            | Can   |

## TMSPE数据库(使用TMSPE时)

恢复tmspe数据库所用的过程与恢复tmsng数据库所用的过程相同,但您选择**tmspe**备份文件而非 **tmsng**备份文件,并选择**tmspe**数据库而非tmsng数据库。

**注意:**在新的数据库服务器上,确保SQL Browser服务运行。如果不运行,则tmspe安装失败 。

# 数据库恢复后操作

恢复数据库后,请完成以下步骤:

1. 在新服务器上重新安装TMS,以托管TMS服务器应用。

2. 选择自定义安装以指向新的SQL Server位置。

## 从TMS版本14及更高版本迁移

在安装过程中,输入从原始TMS服务器复制的加密密钥。

| ice Managem | ent Suite                                                                                                    | D                |  |  |  |  |
|-------------|----------------------------------------------------------------------------------------------------|------------------|--|--|--|--|
| y           |                                                                                                    |                  |  |  |  |  |
| السعي       | The encryption key is used to encrypt username and password data in the TMS o                                                                                                    | latabase.        |  |  |  |  |
|             | If you have a key from a previous installation of TMS, enter it here.                                                                                                    |                  |  |  |  |  |
|             | Otherwise click Generate to create a new key.                                                                                                    |                  |  |  |  |  |
|             | Caution: Take a copy of the generated key string and store it in a secure location<br>authentication to systems, phonebook sources, SMTP and WebEx servers could<br>without this key. | TMS<br>be denied |  |  |  |  |
|             | Key: 1eUzoD8KBgDn95D+nwYfasZLl8qP43BpR/KGWnWckuY=                                                                                                    | Сору             |  |  |  |  |
|             | Generate                                                                                                    |                  |  |  |  |  |
|             | e Darah - Maraka                                                                                                    | Concel           |  |  |  |  |
|             |                                                                                                    | Lancel           |  |  |  |  |

**注意:**在某些情况下,此字段可能会灰显。如果是,在安装完成后,加载TMS工具并在其中 输入加密字符串。然后,重新启动TMS服务器。

# TMSPE使用

如果使用TMSPE,请在TMS服务器上重新安装TMSPE并指示新的数据库位置。

# TMS传统代理使用

如果使用TMS传统代理,请完成以下步骤:

- 1. 停止TMS代理Microsoft Windows服务。这也会停止OpenDS Windows服务。
- 2. 浏览到%OPENDS\_HOME% > db > userRoot。示例如下:C : > Program Files > TANDBERG > TMS > provisioning > OpenDS-2.0 > db > userRoot。
- 3. 删除文件夹中存在的所有文件。
- 4. 将从IBTMS服务器复制的.jdb文件移到文件夹中。
- 5. 启动TMSAgentService Microsoft Windows服务。
  - 警告:此时不要访问TMS门户。

## TMS工具实用程序用法

如果TMS服务器的主机名更改,并且您使用本地用户帐户(托管TMS服务器应用程序的服务器上存在 的用户帐户 — 不是Active Directory(AD)帐户),则必须运行TMS工具实用程序,以修改数据库中的 数据,确保可以登录:

- 导航至TMS Tools > Utilities > Change Users Domain。
- 输入旧域名: <旧TMS服务器主机名>。
- 输入新域名: <new TMS server host name>。
  - 警告:如果不执行此操作,可能导致无法访问TMS门户。

**注意:**在此迁移过程中,本地用户帐户不会移动到新服务器。如果使用本地Microsoft Windows帐户,则必须在TMS迁移到的新Microsoft Windows服务器上手动重新创建这些帐户 。

# 安装后

要使用在TMS中具有站点管理员权限的用户帐户访问TMS门户,请完成以下步骤:

### 1. 导航至管理工具>配置>常规设置。

 确保软件FTP目录**的值对**于新服务器安装是准确的。如果在新服务器上(与旧服务器相比)安装了具有不同驱动器号的TMS,或者从32位版本切换到64位版本的Microsoft Windows Server操作系统(OS),则此值可能错误。

## 3. 导航至管理工具>配置>网络设置。

4. 检查以下字段的值:

常规网络设置> 可下载软件包的URL

内部LAN上系统的高级网络设置> TMS服务器IPv4地址

内部LAN上系统的高级网络设置> TMS服务器IPv6地址

内部LAN上系统的高级网络设置> TMS服务器完全限定主机名

公共互联网/防火墙后系统的高级网络设置> TMS服务器地址(完全限定主机名或IPv4地址)

## TMS传统代理使用

如果使用TMS传统代理,请完成以下步骤:

- 1. 导航至管理工具>配置> TMS代理设置。
- 2. 在"全局">"设置"部分,输入LDAP配置密码和LDAP复制密码的密码。这可确保密码与数据存储 位置同步。
- 3. 确保TMS Agent Backup > Backup Directory的值对于新服务器安装是准确的。如果在新服务器上安装了具有不同驱动器号的TMS(与旧服务器相比),或者从32位版本切换到64位版本的Microsoft Windows Server OS,则此值可能是错误的。

### 删除旧服务器

在页面底部的"TMS服务器**"部分**,您可能会看到多个TMS服务器。如果是,请完成以下步骤以删除 旧服务器:

- 1. 单击计算机名称并选择"**删除"**。
- 对于新计算机,验证网络地址是否正确(FQDN和IP地址)。如果网络地址不正确,请完成以下步骤:

单击Edit(位于右侧)。

输入新TMS服务器的正确FQDN地址,然后单击**Update**。

在页面顶部附近,在全局(Global)>设置(Settings)**部分输入新的LDAP**配置**密码和LDAP复制密** 码。

单击Save(在页面底部附近)。

运行TMS代理诊断

导航至管理工具> TMS代理诊断,并在本地TMS代理上运行TMS代理诊断。

注意:如果TMS代理诊断失败,请参阅《Cisco TMSAgent故障排除过程指南》。

# 启用TMS代理复制到VCS

在启用TMS代理复制到VCS时,请记住以下重要注意事项:

- 如果使用tmspe,则必须重新安装它并指明tmspe数据库的当前位置。
- 如果您使用Analytics Extensions,并且它们已安装在旧TMS服务器上,则必须在新服务器上重 新安装它们。
- 如果使用TMS Extension for Microsoft Exchange,请使用其配置工具来指示TMS服务器的新位置。
- 如果由于域名系统(DNS)查找而复制失败,请确保在TMS的TMSAgent设置页面底部(通常是 TMS的FQDN,如在Microsoft Windows中配置)附近配置的FQDN可解析为TMS的IP地址(当 VCS执行此FQDN的查找时)。反向查找也必须存在。

# 相关信息

- TMSAgent故障排除步骤
- <u>技术支持和文档 Cisco Systems</u>